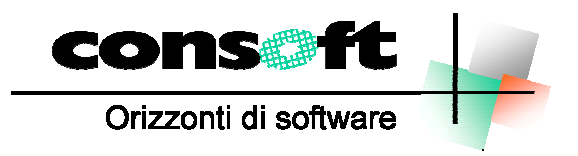

INFORMATICA TELEMATICA CONSULENZA

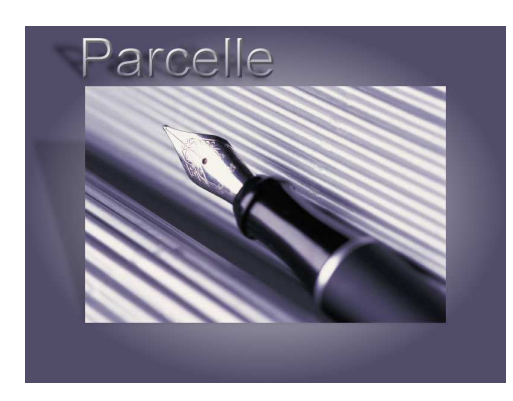

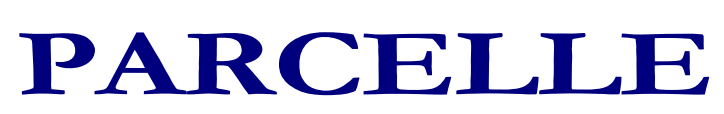

Revisione del 11.01.2019

#### CONTENUTI DELLA REVISIONE

- 1. FATTURAZIONE ELETTRONICA : aggiornamento
- 2. ERRATA CORRIGE Correzioni e implementazioni funzioni

## INSTALLAZIONE REVISIONE sequenza operativa

### Installazione Revisione PARCELLE

Per installare correttamente, eseguite nell'ordine:

- 1. Prima di installare la revisione occorre effettuare una copia aggiornata di tutte le zone archivi.
- 2. Dopo aver scaricato la revisione seguendo le istruzioni specificate sul sito, selezionare il comando "<u>ESEGUI</u>" dal menu "<u>AVVIO</u>"; alla richiesta digitare "C:\CONSOFT\_UPDATE\PARCELLE\REVISIONE\INSTALLA</u>" (intendendo per C il disco su cui è stata scaricata la revisione) e selezionare OK. Il programma di installazione chiede conferma dell'operazione
- 3. Al termine dell'installazione, rientrare in Parcelle, selezionare il menu <u>PARAMETRI</u> <u>GESTIONE DATABASE</u> ed eseguire la fase <u>ADATTAMENTO ARCHIVI</u>.

**N.B:** Per i clienti che utilizzano più zone archivi diverse, questa fase deve essere eseguita per ogni zona archivi.

4. Fine installazione

N.B.

In caso di anomalie o incertezze operative contattare il sig. CAVIATI telefonando alla CON.SOFT.

# Contenuti della revisione

#### 1. FATTURAZIONE ELETTRONICA : aggiornamento

In fase di parcellazione è stata introdotta la possibilità di inserire l'addebito della marca da bollo in caso di operazioni escluse dal campo di applicazione dell'IVA. Per prima cosa occorre compilare i nuovi campi inseriti nei parametri di procedura relativi alla marca da bollo. Selezionare la fase PARAMETRI PROCEDURA dal menu PARAMTERI. Qui selezionare la pagina IMPOSTAZIONE DOCUMENTI e compilare i campi relativi alla marca da bollo.

| Opzioni di Configurazione                                                                                                    |
|----------------------------------------------------------------------------------------------------|
| Nome Utente Allocazione Archivi Tabella Stampanti Impostazioni Documenti                                                                                                    |
| Parametri Calcolo documenti e Fatturazione Elettronica           % Aliquota IVA         22         % Aliquota Rimborso         N15         % Ritenuta d'Acconto         20.00 |
| Cassa Previdenza O Contributo Obbligatorio % 4.00 Tipo Cassa TC02 M                                                                                                    |
| Studio Associato % ripartizione studio 0.00 % 0.00 Tipo Cassa                                                                                                    |
| Causale Pagamento Rit. Acconto A                                                                                                    |
| Descriz. x ritenuta d'acconto versata dal Consulente                                                                                                    |
| Arrotondamento 'Totale da versare'   Nessun arrot.  All'unità di euro  All'unità di euro super.                                                                               |
| Parametri Stampa documenti                                                                                                    |
| ○ Carta Intestata (non stampa)                                                                                                    |
| Riga 1: Largo Erfurt 7                                                                                                    |
| Riga 2: Piacenza (PC)                                                                                                    |
| Riga 3: Tel 0523593334                                                                                                    |
| N° copie documento definitivo: 2 N° copie pro-forma: 2                                                                                                    |
| ✓ Stampa Dati Banca Nome File Stampa personal\parcellade                                                                                                    |
| Tipo documento gestito 🔿 Parcella 🔿 Fattura 💿 Parcella con quantità                                                                                                    |
| Fattura Elettronica : allega PDF fattura                                                                                                    |
| Applica Marca da Bollo 2.00 per importi superiori a 77.47                                                                                                    |

Successivamente, durante la fase di emissione delle parcelle, il programma conteggia gli imponibili esenti e nel caso questi superino l'importo di Euro 77.47, applica l'importo di Euro 2. L'importo viene evidenziato a video nel piede del documento e viene sommato al totale della parcella da pagare. Le stampe standard sono state aggiornate in modo da evidenziare nel documento l'applicazione della marca da bollo. Le stampe personalizzate dovranno essere aggiornate da ConSoft per evidenziare correttamente l'applicazione della marca da bollo, diversamente quest'importo non sarà esposto e conteggiato nel totale.

|                                                                                                    |                                                                                                    |                                                                             | Imponibili                                             | Cod. Aliq.                                      | Imposte                                            |
|----------------------------------------------------------------------------------------------------|----------------------------------------------------------------------------------------------------|-----------------------------------------------------------------------------|--------------------------------------------------------|-------------------------------------------------|----------------------------------------------------|
| Totale Onorari                                                                                                    | 50                                                                                                    | 0.00                                                                        | 520.00                                                 | 22                                              | 114.40                                             |
| Totale Rimborsi                                                                                                    | 7                                                                                                    | 8.00                                                                        | 78.00                                                  | N15                                             | 0.00                                               |
| Oneri soggetti a                                                                                                    | ° Aliquota                                                                                                    | 2° Aliquota                                                                 | 0.00                                                   |                                                 | 0.00                                               |
| cassa previdenza                                                                                                    | 500.00                                                                                                    | 0.00                                                                        | 0.00                                                   |                                                 | 0.00                                               |
| % Cassa Previdenza                                                                                                    | 4.00                                                                                                    | 0.00                                                                        | 0.00                                                   |                                                 | 0.00                                               |
| Cassa Previdenza                                                                                                    | 20.00                                                                                                    | 0.00                                                                        | 0.00                                                   |                                                 | 0.00                                               |
|                                                                                                    |                                                                                                    |                                                                             | 598.00                                                 |                                                 | 114.40                                             |
| % Ritenuta d'acconto                                                                                                    | 20.00                                                                                                    | Rit. Acconto                                                                | 100.00                                                 | TOTALE                                          | 712.40                                             |
| Note                                                                                                    |                                                                                                    |                                                                             | ^                                                      | MARCA                                           | 2.00                                               |
|                                                                                                    |                                                                                                    |                                                                             | ¥                                                      | DA PAG.                                         | 614.40                                             |
| ✓ Saldato Data Saldo                                                                                                    | 10/01/2019                                                                                                    | Numero                                                                      | documento                                              |                                                 | a Marca da Bollo                                   |
| <ul> <li>Invia a PrintWeb</li> <li>e seguenti stampe</li> <li>LISTA DOCU</li> <li>LISTA DOCU</li> <li>STAMPA SIT</li> </ul>                                                                                                    | Memoriz<br>e :<br>MENTI EME<br>MENTI PAG<br>UAZIONE C                                                           | za Ammorizza<br>SSI<br>GATI<br>LIENTI                                       | e Stampa                                               | ✓ Testa                                         | <b>№</b> Esci                                      |
| Invia a PrintWeb<br>e seguenti stampe<br>• LISTA DOCU<br>• LISTA DOCU<br>• STAMPA SIT<br>ono state aggiorna<br>metodi di pagame                                                                                                | Memoriz<br>MENTI EME<br>MENTI PAG<br>UAZIONE C<br>ate in mode<br>ento della                                     | za Ammorizza<br>SSI<br>GATI<br>LIENTI<br>o da considerar<br>parcella sono s | re i bolli applio<br>stati aggiornat                   | Testa cati ed averenti in base ai               | ₽ Esci<br>e il relativo tr<br>valori conser        |
| Invia a PrintWeb<br>e seguenti stampe<br>• LISTA DOCU<br>• LISTA DOCU<br>• STAMPA SIT<br>ono state aggiorna<br>metodi di pagame<br>atturazione elettr<br>• CONTANTI<br>• RICEVUTA B<br>• ASSEGNO<br>• BONIFICO<br>• ASSEGNO CI | Memoriz<br>MENTI EME<br>MENTI PAG<br>UAZIONE C<br>ate in mode<br>ento della<br>onica. Ora<br>ANCARIA<br>RCOLARE | za Memorizza                                                                | re i bolli applio<br>stati aggiornat<br>ri ammessi sor | Testa cati ed averenti in base ai no i seguenti | ₽ Esci<br>e il relativo ta<br>valori conser<br>i : |

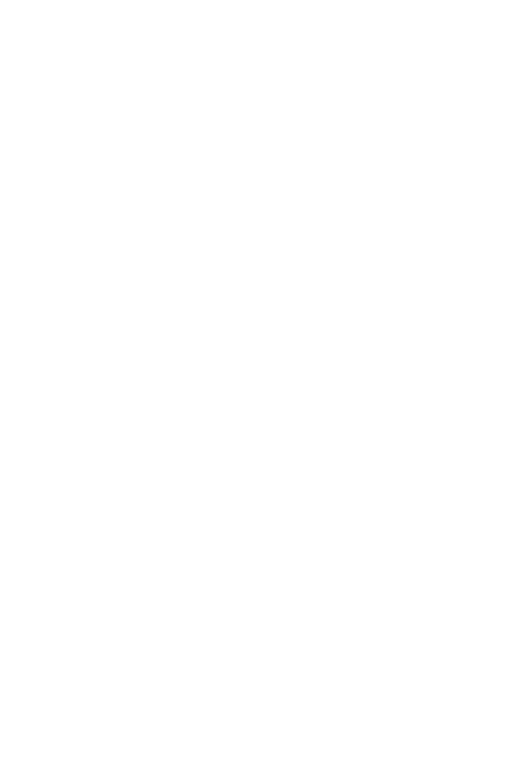

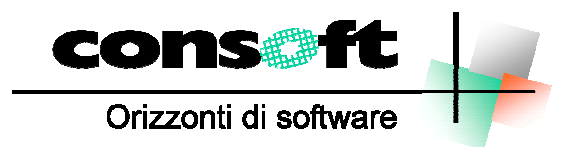

CON. SOFT. SNC - LARGO ERFURT, 7 - 29100 PIACENZA - P.IVA 00273120337 TELEFONO 0523 593334 - TELEFAX 0523 593412 E-MAIL <u>info@consoft.biz</u> - INDIR. WEB www.consoft.biz